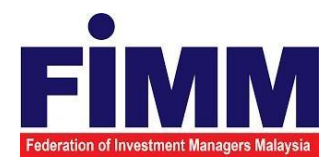

# **USER MANUAL**

# SUPPLY, DESIGN, DEVELOPMENT, INSTALLATION, TESTING, COMMISSIONING AND MAINTENANCE OF REGISTRATION SOFTWARE FOR FEDERATION OF INVESTMENT MANAGERS MALAYSIA (FIMM)

# MODULE: DISTRIBUTOR (DISTRIBUTOR REGISTRATION AND USER MANAGEMENT) GROUP: DISTRIBUTOR

| AGENCY NAME      | : | FEDERATION OF INVESTMENT MANAGERS<br>MALAYSIA (FIMM) |
|------------------|---|------------------------------------------------------|
| DOCUMENT DATE    | : | 21/03/2025                                           |
| DOCUMENT VERSION | : | V1.0                                                 |

|                                            | Project                                              | Reference          | File                 | Version | Date       | Page |
|--------------------------------------------|------------------------------------------------------|--------------------|----------------------|---------|------------|------|
| Federation of Investment Managers Malaysia | Federation of Investment<br>Managers Malaysia (FIMM) | ZANKO/FIMM/UM/V1.0 | User Manual Document | 1.0     | 21/03/2025 | iv   |

## **DOCUMENT DESCRIPTION**

Г

This document is prepared to explain how to use the FCS system. This user manual explains the functions and step by step how to use the system completely to the users involved.

| Document Information  |                                                                                                    |                    |              |               |          |  |  |
|-----------------------|----------------------------------------------------------------------------------------------------|--------------------|--------------|---------------|----------|--|--|
| Project Name          | SUPPLY,<br>COMMISS                                                                                   | DESIGN,<br>SIONING | DEVELOPMENT, | INSTALLATION, | TESTING, |  |  |
|                       | AND MAINTENANCE OF REGISTRATION SOFTWARE FOR FEDERATION<br>OF<br>INVESTMENT MANAGERS MALAYSIA (FIMM) |                    |              |               |          |  |  |
| Document Name         | User Man                                                                                             | ual                |              |               |          |  |  |
| Document Reference No | ZANKO/FI                                                                                             | MM/UM/v1           | 0            |               |          |  |  |
| Property              | Zanko Sdr                                                                                            | n Bhd              |              |               |          |  |  |
| Document Date         | 21/03/202                                                                                            | 25                 |              |               |          |  |  |

|                                            | Project                                              | Reference          | File                 | Version | Date       | Page |
|--------------------------------------------|------------------------------------------------------|--------------------|----------------------|---------|------------|------|
| Federation of Investment Managers Malaysia | Federation of Investment<br>Managers Malaysia (FIMM) | ZANKO/FIMM/UM/V1.0 | User Manual Document | 1.0     | 21/03/2025 | v    |

## DOCUMENT CONTROL

| Version History |              |                                                          |                      |  |  |
|-----------------|--------------|----------------------------------------------------------|----------------------|--|--|
| Version No      | Version Date | Summary                                                  | Writer               |  |  |
| 0.1             | 24/02/2025   | First draft                                              | Zulhasnain Zul Ramli |  |  |
| 0.2             | 20/03/2025   | Add user management<br>and distribution point<br>process | Zulhasnain Zul Ramli |  |  |
| 1.0             | 21/03/2025   | Final document                                           | Zulhasnain Zul Ramli |  |  |

|                                            | Project                                              | Reference          | File                 | Version | Date       | Page |
|--------------------------------------------|------------------------------------------------------|--------------------|----------------------|---------|------------|------|
| Federation of Investment Managers Malaysia | Federation of Investment<br>Managers Malaysia (FiMM) | ZANKO/FIMM/UM/V1.0 | User Manual Document | 1.0     | 21/03/2025 | vi   |

## LIST OF TABLES

| Table 1: Acronym Table           | xviii |
|----------------------------------|-------|
| Table 2: Abbreviation Role Table | xix   |

| FİMM                                       | Project                                              | Reference          | File           |
|--------------------------------------------|------------------------------------------------------|--------------------|----------------|
| Federation of Investment Managers Malaysia | Federation of Investment<br>Managers Malaysia (FiMM) | ZANKO/FIMM/UM/V1.0 | User Manual Do |

Page vii

## ACRONYM

| ACRONYM | DESCRIPTION                                                 |
|---------|-------------------------------------------------------------|
| AAR     | Alternate Authorized Representative                         |
| AMLCFT  | Anti-Money Laundering/Combating the Financing of Terrorism  |
| AMSF    | Annual Membership Subscription Fee                          |
| AR      | Authorized Representative                                   |
| AUM     | Asset Under Management                                      |
| BOD     | Board of Directors                                          |
| CAS     | Consultant Alert                                            |
| CEILLI  | Certificate Examination in Investment-Linked Life Insurance |
| CEO     | Chief Executive Officer                                     |
| CFP     | Certified Financial Planner                                 |
| ChFC    | Chartered Financial Consultant                              |
| CMSRL   | Capital Market Services Representative License              |
| CPD     | Continuing Professional Development                         |
| CPRA    | Corporate Private Retirement Scheme Adviser                 |
| CPRE    | Computerized Private Retirement Scheme Examination          |
| CSD     | Corporate Services Division                                 |
| CUTA    | Corporate UTS Adviser                                       |
| CUTE    | Computerized Unit Trust Examination                         |
| DMS     | Document Management Storage                                 |
| FIMM    | Federation of Investment Managers Malaysia                  |
| FMS     | Funds Malaysia System                                       |

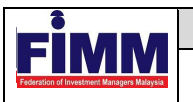

| GM | General Manager |
|----|-----------------|
|    |                 |

| ACRONYM | DESCRIPTION                                     |
|---------|-------------------------------------------------|
| HOD     | Head of Department                              |
| ID      | Industry Development                            |
| IFP     | Islamic Financial Planner                       |
| IPRA    | Institutional Private Retirement Scheme Adviser |
| ISD     | Industry Services Division                      |
| IUTA    | Institutional Unit Trust Scheme Adviser         |
| KYC     | Know Your Customer                              |
| LRA     | Legal and Regulatory Affairs                    |
| MOF     | Ministry of Finance                             |
| NAV     | Net Asset Value                                 |
| NRIC    | National Registration Identity Card             |
| OTP     | One Time Password                               |
| PDS     | Professional Development and Services           |
| PRC     | Private Retirement Scheme Consultant            |
| PRP     | Private Retirement Scheme Provider              |
| PRS     | Private Retirement Scheme                       |
| R&A     | Research and Analytics                          |
| RD      | Registration Department                         |
| RFP     | Registered Financial Planner                    |
| RSD     | Regulatory Services Division                    |

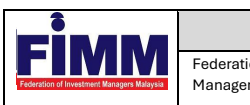

| Project                                | Reference          | File                 | Version | Date       | Page |
|----------------------------------------|--------------------|----------------------|---------|------------|------|
| on of Investment<br>rs Malaysia (FiMM) | ZANKO/FIMM/UM/V1.0 | User Manual Document | 1.0     | 21/03/2025 | ix   |

| SC      | Security Commission Malaysia         |
|---------|--------------------------------------|
| SRFP    | Shariah Registered Financial Planner |
| SRS     | System Requirement Specification     |
| ACRONYM | DESCRIPTION                          |
| SD      | Supervision Department               |
| UML     | Unified Modelling Language           |
| UTC     | Unit Trust Consultant                |
| UTMC    | Unit Trust Management Company        |
| UTS     | Unit Trust Scheme                    |
| OR      | Official Receipt                     |
| CN      | Credit Note                          |
| IDD     | Integration Design Document          |

Table 1: Acronym Table

|                                              | Project                                              | Reference          | File                 | Version | Date       | Page |
|----------------------------------------------|------------------------------------------------------|--------------------|----------------------|---------|------------|------|
| Federation of Investment Managers Malaysia   | Federation of Investment<br>Managers Malaysia (FiMM) | ZANKO/FIMM/UM/V1.0 | User Manual Document | 1.0     | 21/03/2025 | 10   |
| Final Action of Investment Vanagers Malaysia | Managers Malaysia (FiMM)                             |                    |                      |         |            |      |

## **ABBREVIATIONS ROLE**

| Abbreviation | DESCRIPTION               |
|--------------|---------------------------|
| D-MKR        | Distributor - Maker       |
| D-CHK        | Distributor - Approver    |
| D-ADM        | Distributor Administrator |

Table 2: Abbreviation Role Table

| •                |              |                |  |
|------------------|--------------|----------------|--|
|                  |              |                |  |
|                  |              |                |  |
| Federation of Ir | vestment Man | agers Malaysia |  |

## CHAPTER 1: INTRODUCTION

The FCS System User Manual is designed to provide users with a comprehensive guide to effectively utilizing the FCS system. This manual serves as a reference document to help users understand the system's functionalities, features, and processes to ensure smooth operation and efficient task completion.

By following the instructions in this manual, users will be able to navigate the system with ease, perform necessary actions, and troubleshoot common issues. The manual is structured to accommodate both new and existing users, offering clear step-by-step guidance for system access and usage.

## Purpose

The purpose of this manual is to equip users with the essential knowledge required to maximize the benefits of the FCS system. It provides:

- A detailed overview of the system's functions and capabilities to help users • understand its key features.
- Step-by-step instructions on accessing and operating the system efficiently.
- Guidelines on alternative modes of operation and contingencies in case of system issues or errors.
- Best practices and recommendations for optimal system use.

This manual ensures that users can confidently navigate the system while maintaining security, accuracy, and efficiency in their tasks.

## **Contact Information**

If users require further assistance or encounter any issues while using the FCS system, they can contact the Federation of Investment Managers Malaysia (FIMM) for support.

### Support Contact Details:

Email: itsupport@fimm.com.my Website: https://www.fimm.com.my

|                                            | Project                                              | Reference          | File                 | Version | Date       | Page |
|--------------------------------------------|------------------------------------------------------|--------------------|----------------------|---------|------------|------|
| Federation of Investment Managers Malaysia | Federation of Investment<br>Managers Malaysia (FiMM) | ZANKO/FIMM/UM/V1.0 | User Manual Document | 1.0     | 21/03/2025 | 12   |

## **CHAPTER 2: GENERAL SYSTEM INSTRUCTION**

## 2.1 User Log in

The FCS system application is accessible only to registered users. Each user will be provided with a unique User ID and password to log in securely.

To access the system, users must navigate to the **main login page** (https://fcs.fimm.com.my) and enter their credentials. For first-time users, an initial login setup may be required to activate their accounts.

For security reasons:

- Users should keep their login credentials confidential.
- Passwords should be changed periodically to enhance security.
- In case of forgotten credentials, users can use the **"Forgot Password?"** option to reset their password.

### Steps to Open the FCS System Website:

- 1. Launch your web browser (Google Chrome, Mozilla Firefox, Microsoft Edge, etc.)
- 2. Enter the FCS System URL in the address bar and press Enter.
- 3. The **login page** will appear, allowing users to enter their credentials.

### 2.1.1 Log in

#### Access the Login Page

- 1. On the homepage, locate the 'Log in' button and click it.
- 2. In the User ID field, enter your registered User ID.
- 3. In the **Password** field, enter your **password**.

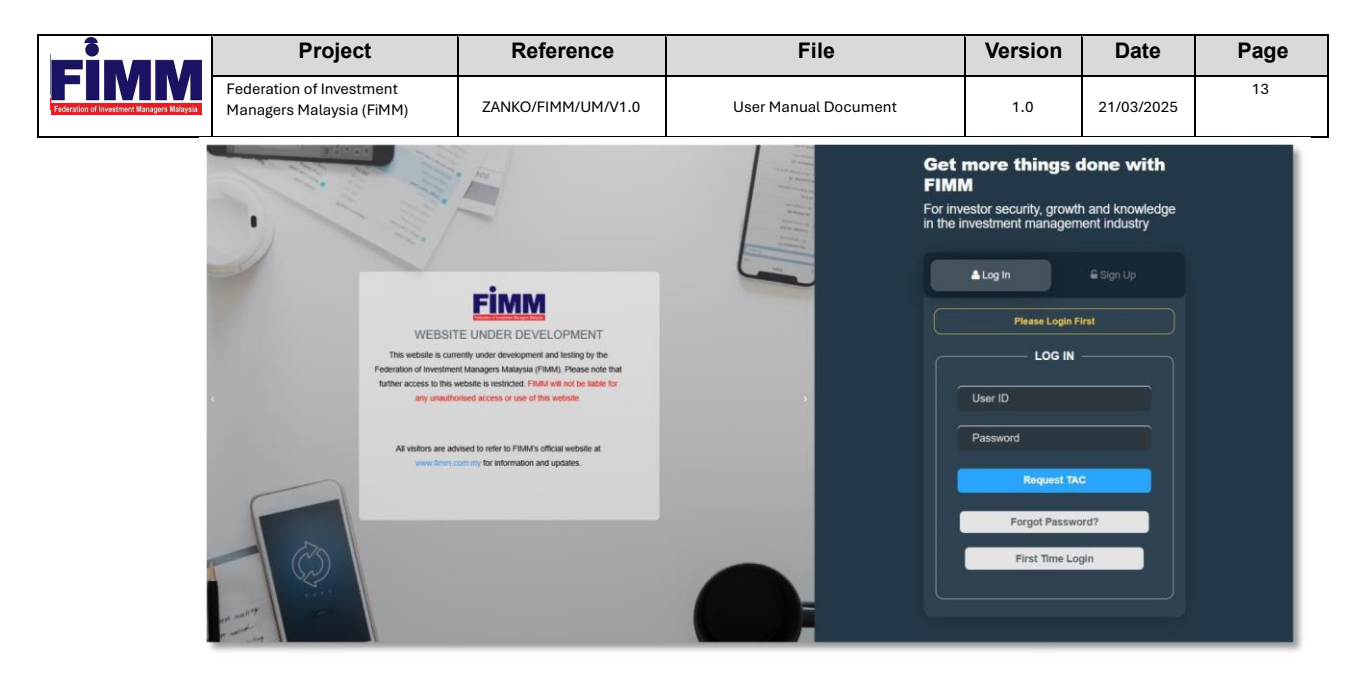

Diagram 1: FCS Homepage Display

#### **Enter Your Credentials**

- 4. System will show sign in page, User need to insert this item
  - User ID
  - Password
  - TAC

| Please Login First |
|--------------------|
|                    |
| User ID            |
| Password           |
| Request TAC        |
| Forgot Password?   |
| First Time Login   |

Diagram 2: Log in Display

### Successful Login

5. Click Login button and the system will be redirected to the FCS System dashboard.

|                                            | Project                                              | Reference          | File                 | Version | Date       | Page |
|--------------------------------------------|------------------------------------------------------|--------------------|----------------------|---------|------------|------|
| Federation of Investment Managers Malaysia | Federation of Investment<br>Managers Malaysia (FiMM) | ZANKO/FIMM/UM/V1.0 | User Manual Document | 1.0     | 21/03/2025 | 14   |

## 3.1 Distributor Registration and User Management

# 3.1.1 Submit Distributor Registration Application

## 3.1.1.1 Process Flow

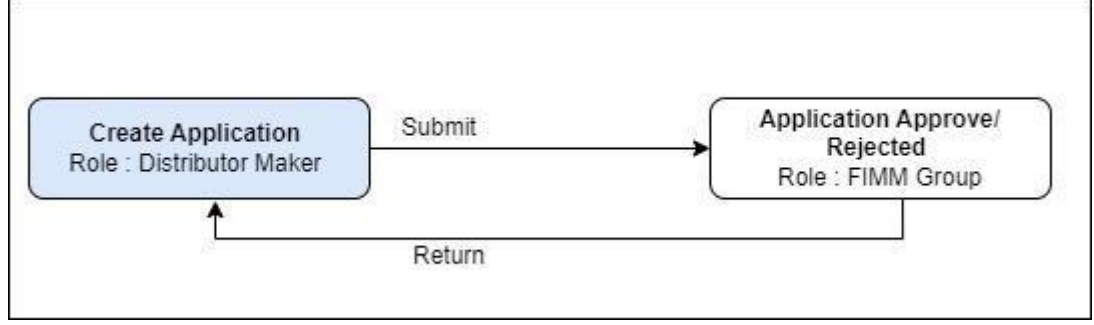

## 3.1.1.2 Manual Steps

### **Register Account**

The Sign-Up tab allows new users to create an account in the system. Users must select their role and provide a detail to proceed.

- 1. User Role Selection: A dropdown menu where users must select their role.
  - i. Consultant
  - ii. Distributor

iii.Exam Site Coordinator

- iv. Training Provider
- v. Non- Member Fund Provider
- 2. Email Address Input: A text field where users must enter their work email (e.g.,

name@company.com.my).

- 3. Click the Next button to proceed after entering valid information.
- 4. Validation and error handling: The email field must be in a valid format (e.g.,

name@company.com.my).

|                                            | Project                                              | Reference                                    | File                                                                                                    | Version | Date       | Page |
|--------------------------------------------|------------------------------------------------------|----------------------------------------------|----------------------------------------------------------------------------------------------------|---------|------------|------|
| Federation of Investment Managers Malaysia | Federation of Investment<br>Managers Malaysia (FiMM) | ZANKO/FIMM/UM/V1.0                           | User Manual Document                                                                                                    | 1.0     | 21/03/2025 | 15   |
|                                            |                                                      | Get mo<br>FIMM<br>For investi<br>in the inve | bre things done with<br>or security, growth and knowledge<br>stment management industry<br>Log In ■ Sign Up<br>SIGN UP<br>stributor<br>name@company.com.my<br>Next |         |            |      |

Diagram 20: Sign Up Tab

| or invest<br>the inve | or security,<br>estment ma | growth<br>nageme | and knowle<br>nt industry | edg |
|-----------------------|----------------------------|------------------|---------------------------|-----|
| ۵                     |                            |                  | 🔓 Sign Up                 |     |
|                       | SI                         | GN UP            |                           |     |
| Di                    | stributor                  |                  | •                         |     |
|                       | abubak                     | ar@gmail         | .com                      |     |
|                       |                            |                  |                           |     |
|                       |                            | Next             |                           |     |
|                       |                            |                  |                           |     |

Diagram 21: Email Error Handling

🐣 Log In

### Access the Login Page

5. On the homepage, locate the 'Log in'

button and click it.

- 6. In the User ID field, enter your registered User ID.
- 7. In the **Password** field, enter your **password**.

### **Enter Your Credentials**

8. System will show sign in page, User need to insert this item

|                                            | Project                                              | Reference                                                                                 | File                                                                                                    | Version | Date       | Page |
|--------------------------------------------|------------------------------------------------------|-------------------------------------------------------------------------------------------|----------------------------------------------------------------------------------------------------|---------|------------|------|
| Federation of Investment Managers Malaysia | Federation of Investment<br>Managers Malaysia (FiMM) | ZANKO/FIMM/UM/V1.0                                                                        | User Manual Document                                                                                                    | 1.0     | 21/03/2025 | 16   |
| i.                                         |                                                      |                                                                                           |                                                                                                    |         |            |      |
| U                                          | ser ID ii.                                           |                                                                                           |                                                                                                    |         |            |      |
| Pa                                         | assword                                              |                                                                                           |                                                                                                    |         |            |      |
|                                            |                                                      | Get more<br>FIMM<br>For investor sec<br>in the investment<br>Log In<br>User ID<br>Passwor | things done with<br>surity, growth and knowledge<br>at management industry<br>Sign Up<br>Please Login First<br>LOG IN<br>Login |         |            |      |

Diagram 22: Login Display Page

Forgot Password?

### **Update Account**

9. Click the 'Login' button, system will redirect user to the account page. (Refer Chapter

2, Section 2.1.2)

10. After completing the details on the account page, click the 'Save' button. The system will then redirect user to the distributor registration application form.

11. System will display the distributor registration application form with the following sections:

- i. Type of Registration
- ii. Company Details
- iii. Organizational Chart
- iv. Key Personnel
- v. Business Plan
- vi. Policies and Procedure
- vii. Consultants Management viii. and Others

Unitholders Management ix. Payment

x. Declaration and Submission.

|                                                                                                    | Project                                              | Reference                            | File                   | Version                  | Date                   | Page |
|----------------------------------------------------------------------------------------------------|------------------------------------------------------|--------------------------------------|------------------------|--------------------------|------------------------|------|
| E LEVAL BY A LEVAL AND A LEVAL AND A LEVAL | Federation of Investment<br>Managers Malaysia (FiMM) | ZANKO/FIMM/UM/V1.0                   | User Manual Document   | 1.0                      | 21/03/2025             | 17   |
|                                                                                                    | 1 Type of Registration                               | Type of Registration                 |                        |                          |                        |      |
|                                                                                                    | 2 Company Details                                    | Scheme *                             |                        |                          |                        |      |
|                                                                                                    | 3 Organization Chart                                 | Unit Trust Scheme (UTS)              | V Pr                   | ivate Retirement Schen   | ne (PRS)               |      |
|                                                                                                    | 4 Key Personnel                                      | Registration Type*                   |                        | Registration Type*       |                        |      |
|                                                                                                    | 5 Business Plan                                      | Unit Trust Management Company (UTMC) |                        | rivate Retirement Schem  | e Provider (PRSP)      |      |
|                                                                                                    | 6 Policies & Procedures                              | Corporate Unit Trust Adviser (       | CUTA)                  | orporate Private Retirem | ent Scheme Adviser (CF | PRA) |
|                                                                                                    | 7 Consultants Management                             | Liegene                              |                        |                          |                        |      |
|                                                                                                    | 8 Unitholder Management                              | Capital Market Services License (CMS | sl)                    | Done                     | View Remove            |      |
|                                                                                                    | 9 Payment & Others                                   | Fund Management in relation to       | o portfolio management |                          |                        |      |
|                                                                                                    | 10 Declaration & Submission                          | Dealing in private retirement so     | hemes                  |                          |                        |      |

Diagram 23: Type of Registration Form

#### Type of Registration Form

- 12. The user need to fill in details in the 'Type of Registration' section.
  - i. Scheme
    - Unit Trust Scheme (UTS)
    - Private Retirement Scheme (PRS)

| Scheme *                |                                 |
|-------------------------|---------------------------------|
| Unit Trust Scheme (UTS) | Private Retirement Scheme (PRS) |

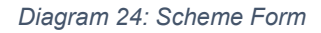

ii. If the user chooses 'Unit Trust Scheme (UTS)', they need to fill in the Registration Type:

- Unit Trust Management Company (UTMC)
- Institutional Unit Trust Adviser (IUTA)
- Corporate Unit Trust Adviser (CUTA) iii. Checkbox handling:
- If user tick check box CUTA UTMC or IUTA will be dimmed.
- If user tick check box UTMC or IUTA CUTA will be dimmed.

|                                            | Project                                              | Project Reference File |                      | Version | Date       | Page |
|--------------------------------------------|------------------------------------------------------|------------------------|----------------------|---------|------------|------|
| Federation of Investment Managers Malaysia | Federation of Investment<br>Managers Malaysia (FiMM) | ZANKO/FIMM/UM/V1.0     | User Manual Document | 1.0     | 21/03/2025 | 18   |
|                                            | Reg                                                  | istration Type*        |                      |         |            |      |
|                                            | Unit Trust Management Company (UTMC)                 |                        |                      |         |            |      |
|                                            | Institutional Unit Trust Adviser (IUTA)              |                        |                      |         |            |      |
|                                            |                                                      | Corporate Unit Trust A | dviser (CUTA)        |         |            |      |
|                                            |                                                      |                        |                      |         |            |      |

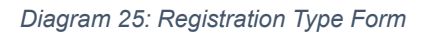

- iv. If the user chooses 'Private Retirement Scheme (PRS)', they need to fill in the Registration Type:
  - Private Retirement Scheme Provider (PRSP)
  - Institutional Private Retirement Scheme Adviser (IPRA)
  - Corporate Private Retirement Scheme Adviser (CPRA)
- v. Checkbox handling:
  - If user tick check box CPRA PRSP or IPRA will be dimmed.
  - If user tick check box PRSP or IPRA CPRA will be dimmed.

| Registration Type*                                                                                                    |  |
|----------------------------------------------------------------------------------------------------|--|
| Private Retirement Scheme Provider (PRSP)     Institutional Private Retirement Scheme Adviser (IPRA)     Corporate Private Retirement Scheme Adviser (CPRA) |  |

Diagram 26: Registration Type Form

- 13. The user need to upload license.
  - i. Capital Market Services License (CMSL).
    - Fund Management in relation to portfolio management.
    - Dealing in securities / Dealing in securities restricted to unit trusts.
    - Dealing in private retirement schemes.
    - Financial Planning.
  - ii. Banking License

|                                            | Project                                                                                                    | Reference          | File                 | Version          | Date          | Page    |
|--------------------------------------------|----------------------------------------------------------------------------------------------------|--------------------|----------------------|------------------|---------------|---------|
| Federation of Investment Managers Malaysia | Federation of Investment<br>Managers Malaysia (FiMM)                                                       | ZANKO/FIMM/UM/V1.0 | User Manual Document | 1.0              | 21/03/2025    | 19      |
|                                            | License                                                                                                    |                    |                      |                  |               |         |
|                                            | Capital Market Services License (C                                                                         | MSL)               |                      | Choose file to u | upload        | )       |
|                                            | Fund Management in relatio Dealing in securities / Dealin Dealing in private retirement Financial Planning | trusts             |                      |                  |               |         |
|                                            |                                                                                                    |                    |                      |                  | Save as Draft | Next >> |

#### Diagram 27: License Form

- iii. Upload License handling:
  - If the user chooses 'Institutional Unit Trust Adviser (IUTA)' or 'Institutional Private Retirement Scheme Adviser (IPRA),' the system will display the 'Banking License' field.
  - The user can choose to upload either the 'Capital Market Services License (CMSL)' or the 'Banking License,' or both.
  - The 'CMSL' checkbox is only compulsory when the user uploads  $\ensuremath{\mathsf{CMSL}}$

License.

| Choose file to upload |
|-----------------------|
|                       |

Diagram 28: License Form

14. Click the Save as Draft button to store the entered data. The system will display a success message confirming that the data has been saved.

15. Click the Next button to proceed to the company details section.

i. If the details are incomplete, the system will display a validation message for any blank mandatory fields.

ii. If the details are complete, the system will proceed to the company details section.

|                                            | Project                                              | Reference          | File                 | Version | Date       | Page |
|--------------------------------------------|------------------------------------------------------|--------------------|----------------------|---------|------------|------|
| Federation of Investment Managers Malaysia | Federation of Investment<br>Managers Malaysia (FiMM) | ZANKO/FIMM/UM/V1.0 | User Manual Document | 1.0     | 21/03/2025 | 20   |
|                                            | Alert!                                               |                    |                      |         |            |      |
|                                            | Please fill in all required fields.                  |                    |                      |         |            |      |
|                                            |                                                      |                    |                      |         | _          |      |
|                                            |                                                      |                    |                      |         | ок         |      |

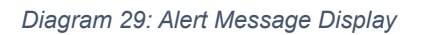

#### **Company Details Section**

16. The user needs to fill in the 'General Information' subsection with the following fields.

i. Company Name

ii.Registration No. (New)

- iii. Date of Incorporation iv. Type of Company
- v. Type of Corporation
- vi. Business Address
- vii. Postcode
- viii. State
- ix. Company Phone Number x. Company Website

| Company Name *             | MEGAH HOLDING                      |                           |                        |   |  |
|----------------------------|------------------------------------|---------------------------|------------------------|---|--|
| Registration No. (New) * 😗 | 100012000                          | Registration No. (Old) () | R12021221              |   |  |
| Date of Incorporation *    | 1 Mar 2016                         |                           |                        |   |  |
| ype of Company *           | Local                              | O Foreign                 |                        |   |  |
| ype of Corporation *       | O Related to Financial Institution | Not Related to            | Financial Institution  |   |  |
| usiness Address *          | 13, TINGKAT 3, MENARA KWASA AMAN   |                           |                        |   |  |
|                            | BANGUNAN SETIA JAYA                |                           |                        |   |  |
|                            |                                    |                           |                        |   |  |
| ostcode                    | 47000                              | City                      | SUNGAI BULOH           |   |  |
| tate *                     | SELANGOR                           | ✓ Country *               | MALAYSIA               | , |  |
| ompany Phone Number*       | 0123456135                         | Company Email * ()        | megahholding@megah.com |   |  |
|                            |                                    |                           |                        |   |  |

Diagram 30: General Information Details

|                                            | Project                                              | Reference          | File                 | Version | Date       | Page |
|--------------------------------------------|------------------------------------------------------|--------------------|----------------------|---------|------------|------|
| Federation of Investment Managers Malaysia | Federation of Investment<br>Managers Malaysia (FiMM) | ZANKO/FIMM/UM/V1.0 | User Manual Document | 1.0     | 21/03/2025 | 21   |

17. Then, the user needs to fill in the 'Company Registration Documents'

subsection with the following fields

- i. Certificate of Incorporation (Dropdown)
  - Super Form
  - Section 16 (4) / Form 8
  - Section 17 / Form 9 ii. Certificate of Incorporation on Change of Name of Company
- iii. Return of Allotment of Shares (Dropdown)
  - Section 78
  - Form 24
  - iv. Notification of Change in the Register of Member

v. Return Giving Particulars in Register of Directors, Managers and Secretaries and

Changes of Particulars vi. Notification of Change in the Register of

Director, Managers and Secretaries

vii. Board Resolution (Notes: Please Include company's declaration as part of the board resolution document submission)

| Company Registration Documents                                                                                  |                                        |         |                       |
|----------------------------------------------------------------------------------------------------|----------------------------------------|---------|-----------------------|
| Certificate of Incorporation *                                                                                  | Super Form                             | ✓ Ø     | Done View Remove      |
| Certificate of Incorporation on Change of<br>Name of Company                                                    | Section 23(2) / Form 13                | •       | Choose file to upload |
| Return of Allotment of Shares *                                                                                 | Section 78                             | ✓ Ø     | Done View Remove      |
| Notification of Change in the Register of<br>Member                                                             | Section 51                             |         | Choose file to upload |
| Return Giving Particulars in Register of *<br>Directors, Managers and Secretaries<br>and Changes of Particulars | Form 49                                | $\odot$ | Done View Remove      |
| Notification of Change in the Register of<br>Director, Managers and Secretaries                                 | Section 58                             | •       | Choose file to upload |
| Board Resolution                                                                                                |                                        |         | Choose file to upload |
| - Please Include company's declaration as part of the                                                           | e board resolution document submission |         |                       |

Diagram 31: Company Register Document Form

18. Then, the user needs to fill in the 'Financial Status' subsection with the following fields

- i. Total Paid-up Capital
- ii.Shareholding Structure (By percentage / By amount)
  - The user selects either the 'By percentage' or 'By amount' radio button.

|                                            | Federatior |
|--------------------------------------------|------------|
| Federation of Investment Managers Malaysia | Managers   |

• Then, fill in the Shareholder Name and Percentage (%) or Amount (RM) input field.

- After completing the details, click 😌 button to save the shareholder details.
- 19. Financial statement field

i. If the user selects a 'Date of Incorporation' in the 'General Information' subsection before the current year, they need to fill in the 'Financial Statement' field.

- Year (Current year minus the previous three years)
- Profit After Tax (PAT)
- Shareholder's Fund
- Upload Files

| Financial Status         |                       |                        |             |            |              |                       |   |
|--------------------------|-----------------------|------------------------|-------------|------------|--------------|-----------------------|---|
| Total Paid-up Capital *  | RM                    | 200,000.0              | D           |            |              |                       |   |
| Shareholding Structure * | 🛞 Ву                  | Percentage             | В           | Amount     |              |                       |   |
|                          | Sharehold             | er's Name              |             |            |              | Percentage (%)        |   |
|                          |                       |                        |             |            |              |                       | 0 |
|                          |                       |                        | RAUDHAH     |            |              | 20                    |   |
|                          |                       |                        | ZUL         |            |              | 80                    |   |
| Financial Statement *    | Year                  | Profit-After-Tax (PA   | T) Sharehol | der's Fund | Upload Files |                       |   |
|                          | 2024                  | RM                     | 0.00 RM     | 0.00       | •            | Choose file to upload |   |
|                          | 2023                  | RM                     | 0.00 RM     | 0.00       | •            | Choose file to upload |   |
|                          | 2022                  | RM                     | 0.00 RM     | 0.00       | •            | Choose file to upload |   |
| Comment *                | Return<br>471 charact | of Allotment of Shares |             |            |              |                       |   |

Diagram 32: Financial Status Form

ii. If the user selects the 'Date of Incorporation' in the 'General Information' subsection is current year, they need to upload Management Account.

|                             | Project                                              | Reference                | File                 | Version | Date       | Page |
|-----------------------------|------------------------------------------------------|--------------------------|----------------------|---------|------------|------|
| P BIERNAL Managers Malaysia | Federation of Investment<br>Managers Malaysia (FiMM) | ZANKO/FIMM/UM/V1.0       | User Manual Document | 1.0     | 21/03/2025 | 23   |
|                             | Financial Status                                     |                          |                      |         |            |      |
|                             | Total Paid-up Capital *                              | RM                       | 200,000.00           |         |            |      |
|                             | Shareholding Structure *                             | By Percentage            | By Amount            |         |            |      |
|                             |                                                      | Shareholder's Name       |                      |         | Percentage | (%)  |
|                             |                                                      |                          |                      |         |            | 0    |
|                             |                                                      |                          | RAUDHAH              |         | 20         |      |
|                             |                                                      |                          | ZUL                  |         | 80         |      |
|                             | Comment *                                            | Return of Allotment      | of Shares            |         |            |      |
|                             |                                                      | 471 characters remaining |                      |         |            |      |
|                             | Management Account                                   |                          |                      |         | 0          |      |

Diagram 33: Financial Status Form

iii. The user needs to fill in the 'Comment' box.

20. Then, the user needs to fill in the 'Indemnity Insurance' subsection with the following fields. (This subsection only appears if the user selects CUTA or CPRA as the registration type)

i. Professional Indemnity Insurance

ii.Limit of Indemnity iii. Coverage Period

| Indemnity Insurance                |           |                |                  |
|------------------------------------|-----------|----------------|------------------|
| Professional Indemnity Insurance * |           | $\oslash$      | Done View Remove |
| Limit of Indemnity * 0             | RM        | 200,000,000.00 |                  |
| Coverage Period *                  | From date | 30 Mar 2022    |                  |
|                                    | To date   | 14 Mar 2031    |                  |

Diagram 34: Indemnity Insurance Details

21. Then, the user needs to fill in the 'Company Bank Account Details' subsection with the following fields.

|                            | Project                                              | Reference          | File                 | Version | Date       | Page            |
|----------------------------|------------------------------------------------------|--------------------|----------------------|---------|------------|-----------------|
| vestment Managers Malaysia | Federation of Investment<br>Managers Malaysia (FiMM) | ZANKO/FIMM/UM/V1.0 | User Manual Document | 1.0     | 21/03/2025 | 24              |
|                            | Company Bank Account Detail                          | *                  |                      |         |            |                 |
| E                          | Bank Name                                            |                    | Choose               |         |            |                 |
| ,                          | Account Number                                       |                    |                      |         |            |                 |
| F                          | Reference Name                                       |                    |                      |         |            |                 |
|                            |                                                      |                    |                      |         | 😫 Save a   | IS Draft Next > |

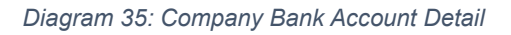

22. Click the Save as Draft button to store the entered data. The system will display a success message confirming that the data has been saved.

23. Click the Next >>> button to proceed to the organizational chart section.

i. If the details are incomplete, the system will display a validation message for any blank mandatory fields.

ii. If the details are complete, the system will proceed to the organizational chart section.

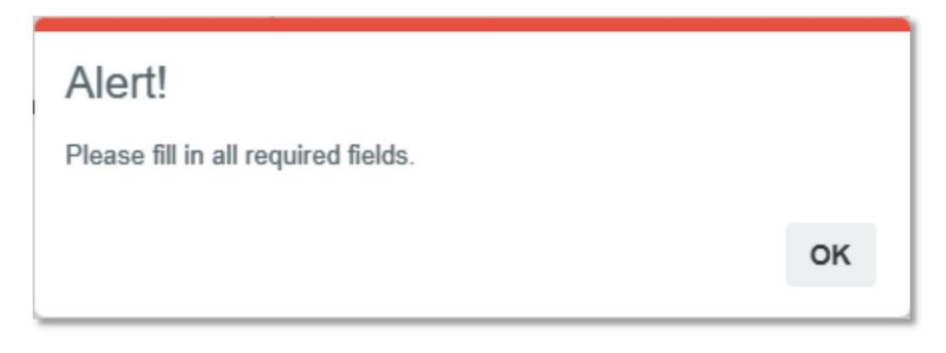

Diagram 36: Alert Message Display

#### **Organizational Chart Section**

- 24. The user clicks the 'Upload Organizational Chart button'.
  - i. Select the image from your device.

ii. Ensure the file is uploaded successfully (indicated by the green checkmark).

iii. Click 'View' to confirm the uploaded file is correct. iv. If changes are needed, click 'Remove' to delete and re-upload the file.

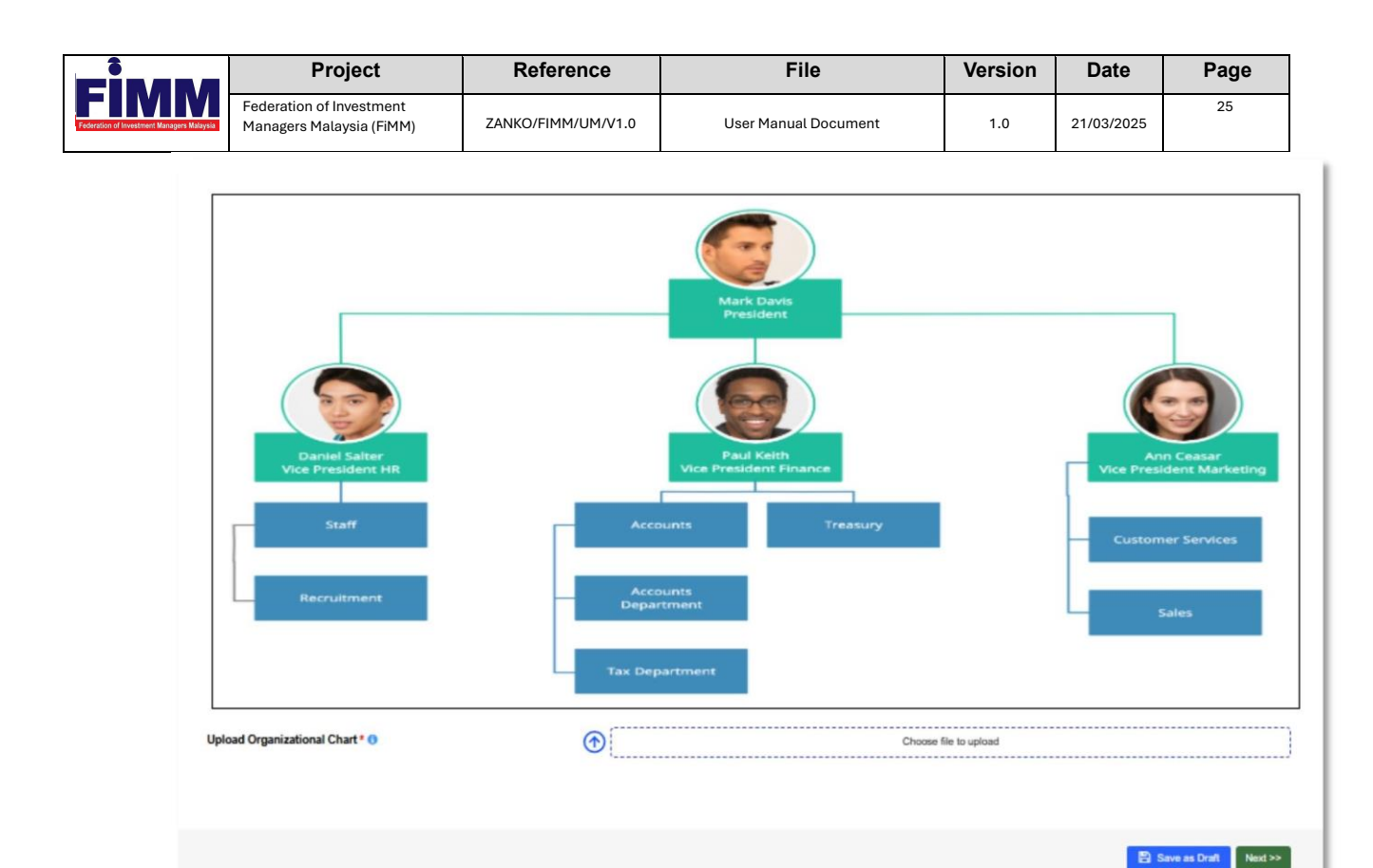

Diagram 37: Organizational Chart Form

25. Click the Save as Draft button to store the entered data. The system will display a success message confirming that the data has been saved.

26. Click the Next >>> button to proceed to the key personnel section.

i. If the details are incomplete or an unsupported file type is uploaded, the system will display a validation messages.

ii. If the details are complete, the system will proceed to the key personnel section.

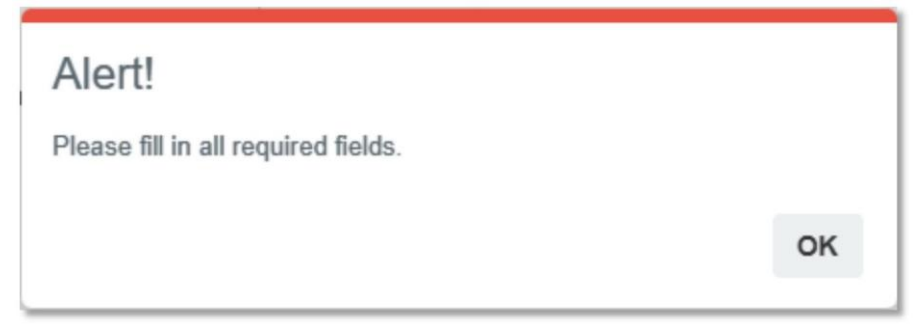

Diagram 38: Alert Message Display

| FINAL MARKET | Project                                                 | Reference          | File                 | Version | Date       | Page |  |
|--------------|---------------------------------------------------------|--------------------|----------------------|---------|------------|------|--|
|              | Federation of Investment<br>Managers Malaysia (FiMM)    | ZANKO/FIMM/UM/V1.0 | User Manual Document | 1.0     | 21/03/2025 | 26   |  |
|              | Alert                                                   |                    |                      |         |            |      |  |
|              | Invalid file type. Only JPEG and PNG files are allowed. |                    |                      |         |            |      |  |
|              |                                                         |                    |                      |         | ОК         |      |  |

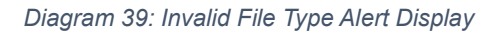

#### **Key Personnel Section**

27. In the 'Director & Key Management' subsection, the user need to fill in following details.

- i. Director (If the checkbox is selected, the email field will be dimmed) ii. Name
- iii. Position
- iv.Title
- v. Email
- vi.Responsibilities
- 28. Notes:
  - i. If the checkbox is selected, the email field will be dimmed.
  - ii. The user needs to add the 'Compliance Officer' and 'Financial Officer' roles
  - first before proceeding to add another role.

29. Click the 🔮 button for save the new record for the director or key management.

| Director () | Name | Position | Title | Email | Responsibilities         |   |
|-------------|------|----------|-------|-------|--------------------------|---|
|             |      | Choose   | ~     |       |                          | 0 |
|             |      |          |       |       | 150 characters remaining |   |

Diagram 40: Director & Key Management Form

i. The Director's information will be displayed in the Director table.

| Directors |      |                               |       |                   |         |
|-----------|------|-------------------------------|-------|-------------------|---------|
| NO.       | NAME | POSITION                      | TITLE | RESPON SIBILITIES | ACTIONS |
| 1         | ZUL  | Chief Executive Officer (CEO) | MR    | MANAGER           | 00      |

### Diagram 41: Director Form

• Click button <sup>1</sup> to delete the record. The system will display successful message "Record updated successfully!".

|                                            | Project                                              | Reference          | File                 | Version | Date       | Page |
|--------------------------------------------|------------------------------------------------------|--------------------|----------------------|---------|------------|------|
| Federation of Investment Managers Malaysia | Federation of Investment<br>Managers Malaysia (FiMM) | ZANKO/FIMM/UM/V1.0 | User Manual Document | 1.0     | 21/03/2025 | 27   |
|                                            | Item                                                 | removed            |                      |         |            |      |
|                                            |                                                      |                    |                      | C       | ок         |      |
|                                            |                                                      |                    |                      |         |            |      |

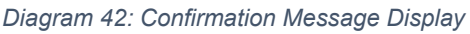

• Click the <sup>©</sup> button and enter the details that need to be updated.

ii. The Key Management's information will be displayed in the Key Management table.

| Key Mar | nagement |                    |        |                  |                         |         |
|---------|----------|--------------------|--------|------------------|-------------------------|---------|
| NO.     | NAME     | POSITION           | TITLE  | EMAIL            | <b>RESPONSIBILITIES</b> | ACTIONS |
| 1       | ASSALAM  | Finance Officer    | SASASA | sasa@gmail.com   | ASSA                    | 00      |
| 2       | RAUDHAH  | Compliance Officer | MRS    | raudha@gmail.com | TESTING                 | 00      |

Diagram 43: Key Management Table

| pdate Director / Key Management | ×    |
|---------------------------------|------|
| Is Director:                    |      |
| ~                               |      |
| Name:                           |      |
| ZUL                             |      |
| Position:                       |      |
| CHIEF EXECUTIVE OFFICER (CEO)   | ~    |
| Title:                          |      |
| MR                              |      |
| Email:                          |      |
| Responsible:                    |      |
| MANAGER                         |      |
| 50 characters remaining         |      |
| No                              | Save |

Diagram 44: Update Director/Key Management Form

iii. After completing edit the details, the system will display successful message "Record updated successfully!".

| FIMM<br>Forestone of Investment Management Management | Project                                              | Reference             | File                 | Version | Date       | Page |
|-------------------------------------------------------|------------------------------------------------------|-----------------------|----------------------|---------|------------|------|
|                                                       | Federation of Investment<br>Managers Malaysia (FiMM) | ZANKO/FIMM/UM/V1.0    | User Manual Document | 1.0     | 21/03/2025 | 28   |
|                                                       |                                                      | Record updated succes | ssfully!             |         |            |      |
|                                                       |                                                      |                       |                      | ок      |            |      |

Diagram 45: Confirmation Message Display

30. Then, the user needs to fill in the 'Representative' subsection with the following fields.

i. The dropdown list displays names based on Key Management.

ii. The 'Position' field will be disabled and automatically populated based on the selected name

iii. The 'Email' field will be disabled and automatically populated based on the selected name iv. Contact No

| UTS SCHEME                              | NAME             | POSITION        | EMAIL          | CONTACT NO  |
|-----------------------------------------|------------------|-----------------|----------------|-------------|
| Authorised Representatives              | - Choose One - 🗸 |                 |                | 80123456789 |
| Alternate Authorised<br>Representatives | - Choose One - 🗸 |                 |                | 80123456789 |
| PR\$ SCHEME                             | NAME             | POSITION        | EMAIL          | CONTACT NO  |
| Authorised Representatives              | ASSALAM 🗸        | FINANCE OFFICER | SASA@GMAIL.COM | 01299102    |
| Alternate Authorised<br>Representatives | Choose One 🗸     |                 |                | 80123456789 |

Diagram 46: Representative Form

31. Click the Save as Draft button to store the entered data. The system will display a success message confirming that the data has been saved.

32. Click the Next >>> button to proceed to the business plan section.

i. If the details are incomplete, the system will display a validation messages.

ii. If the details are complete, the system will proceed to the business plan section.

|                                            | Proj                                 | ect                    | Reference                     | File                 | Version | Date       | Page |
|--------------------------------------------|--------------------------------------|------------------------|-------------------------------|----------------------|---------|------------|------|
| Federation of Investment Managers Malaysia | Federation of Inv<br>Managers Malays | vestment<br>sia (FiMM) | ZANKO/FIMM/UM/V1.0            | User Manual Document | 1.0     | 21/03/2025 | 29   |
|                                            |                                      | Alert<br>Please f      | !<br>ill in all required fiel | ds.                  |         |            |      |
|                                            |                                      |                        |                               |                      | 0       | к          |      |

#### Diagram 47: Alert Message Display

#### **Business Plan Section**

| 33.            | The user need to uploads the 'Business Plan' file. |
|----------------|----------------------------------------------------|
| Business Plan  |                                                    |
| Business Plan* |                                                    |
| $\odot$        | Choose file to upload                              |
|                |                                                    |

Diagram 48: Upload Business Plan

34. Then, the user needs to fill in the 'Distribution Channels' subsection with the following fields.

i. Proposed number of distribution point. ii. Proposed number of Consultants iii.

Type of distribution Channel

| Distribution Channels *               |                                                                                  |  |
|---------------------------------------|----------------------------------------------------------------------------------|--|
| Proposed number of distribution point |                                                                                  |  |
| Proposed number of Consultants        |                                                                                  |  |
| Type of distribution Channel          | Reference                                                                        |  |
|                                       | Distribution channel such as online provider platform / fund management company. |  |
|                                       | 500 characters remaining                                                         |  |

#### Diagram 49: Distributor Channel Form

35. Then, the user needs to fill in the 'Target Investors' subsection with the following fields.

i. Existing Investor Base

□ If the user selects 'Yes', the user need to fill in relevant information and conflict

management.

|                                            | Project                                              | Reference                 | File                                      | Version | Date       | Page |
|--------------------------------------------|------------------------------------------------------|---------------------------|-------------------------------------------|---------|------------|------|
| Federation of Investment Managers Malaysia | Federation of Investment<br>Managers Malaysia (FiMM) | ZANKO/FIMM/UM/V1.0        | User Manual Document                      | 1.0     | 21/03/2025 | 30   |
|                                            | Existing Investor Base                               | Yes                       | O No                                      |         |            |      |
|                                            |                                                      | if yes, please provide re | evant information and conflict management |         |            |      |

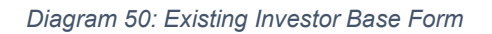

### ii. Target Segment of Investors.

| Target Investors *          |                          |    |
|-----------------------------|--------------------------|----|
| Existing Investor Base      | O Yes                    | No |
|                             |                          |    |
| Target Segment of Investors | 1                        |    |
|                             |                          |    |
|                             |                          |    |
|                             |                          |    |
|                             |                          |    |
|                             | 499 characters remaining |    |

Diagram 51: Target Investors Form

36. Then, the user needs to fill in the 'Marketing & Distribution Plan' subsection with the following fields.

i. Projected Sales for next 3 years

ii. Sustainability Plan for next 3 years. iii. Market Connectivity &Vulnerability

| Federation of Investment<br>Managers Malaysia (FiMM)         ZANKO/FIMM/UM/V1.0         User Manual Document         1.0         21/03/2025           Marketing & Distribution Plan *         Beference         Image: Control of Control of Cont |    |
|----------------------------------------------------------------------------------------------------|----|
| Marketing & Distribution Plan *                                                                                                    | 31 |
| Reference Reference                                                                                                    | 1  |
| Frigecied Sales for next 3 years                                                                                                    |    |
| Year 1 RM 10,000.00                                                                                                    |    |
| Year 2 RM 10,000.00                                                                                                    |    |
| Year 3 RM 100,000.00                                                                                                    |    |
| Sustainability Plan for next 3 years Reference 1                                                                                                    |    |
|                                                                                                    |    |
| 499 characters remaining                                                                                                    |    |
|                                                                                                    |    |
| Market Connectivity & Vulnerability Reference 1                                                                                                    |    |
| Market Connectivity & Vulnerability Reference 1                                                                                                    |    |

Diagram 52: Marketing & Distribution Plan Form

37. Then, the user needs to fill in the 'Track Record' subsection with the following fields.

#### i. Previous Track Record

| Track Record *        |                          |
|-----------------------|--------------------------|
| Previous Track Record | Reference 1              |
|                       | 1                        |
|                       |                          |
|                       |                          |
|                       |                          |
|                       |                          |
|                       | 499 characters remaining |

Diagram 53: Track Record Form

38. Click the Save as Draft button to store the entered data. The system will display a success message confirming that the data has been saved.

39. Click the Next >>> button to proceed to the policies & procedure section.

i. If the details are incomplete, the system will display a validation messages.

ii. If the details are complete, the system will proceed to the policies & procedures section.

|                                            | Project                                              | Reference           | File                 | Version | Date       | Page |
|--------------------------------------------|------------------------------------------------------|---------------------|----------------------|---------|------------|------|
| Federation of Investment Managers Malaysia | Federation of Investment<br>Managers Malaysia (FiMM) | ZANKO/FIMM/UM/V1.0  | User Manual Document | 1.0     | 21/03/2025 | 32   |
|                                            |                                                      |                     |                      |         |            |      |
|                                            | Alert!                                               |                     |                      |         |            |      |
|                                            | Please fill in a                                     | Il required fields. |                      |         |            |      |
|                                            |                                                      |                     |                      |         |            |      |
|                                            |                                                      |                     |                      | ок      |            |      |
|                                            |                                                      |                     |                      |         |            |      |

Diagram 54: Alert Message Display

#### **Policies and Procedures Section**

40. The user needs to fill in the 'Policy on Governing Sales Conduct / Activities' subsection with the following fields.

i. Upload Policy on Governing Sales Conduct / Activities. ii. Governance &

| Control. |
|----------|
|----------|

| blicies & Procedures              |                           |           |                  |  |
|-----------------------------------|---------------------------|-----------|------------------|--|
| Policy on Governing Sales Cor     | nduct / Activities *      |           |                  |  |
| Policy on Governing Sales Conduct | Activities                | $\oslash$ | Done View Remove |  |
| Governance & Control              | Reference                 | 1         |                  |  |
|                                   | 1                         |           |                  |  |
|                                   |                           |           |                  |  |
|                                   |                           |           |                  |  |
|                                   |                           |           |                  |  |
|                                   | 100 share deep on maining |           |                  |  |

Diagram 55: Policy on Governing Sales Conduct / Activities Form

41. Then, the user needs to fill in the 'Policy on Promotion Materials' subsection with the following fields.

i. Upload Policy on Promotional Materials.

ii. Issuance / Circulation of Promotional Materials. iii. Internal Code of Sales Conduct.

|                                            | Project                                              | Reference                             | File                 | Version     | Date       | Page |
|--------------------------------------------|------------------------------------------------------|---------------------------------------|----------------------|-------------|------------|------|
| Federation of Investment Managers Malaysia | Federation of Investment<br>Managers Malaysia (FiMM) | ZANKO/FIMM/UM/V1.0                    | User Manual Document | 1.0         | 21/03/2025 | 33   |
|                                            | Policy on Promotional Materials                      | *                                     |                      |             |            | 1    |
|                                            | Policy on Promotional Materials                      |                                       | Done                 | View Ramova |            |      |
|                                            | Issuance / Circulation of Promotional                | Materials Reference                   | 1                    |             |            |      |
|                                            | Internal Code of Sales Conduct                       | 407 characters remaining<br>Reference | 1                    |             | Л          |      |
|                                            |                                                      | 1<br>499 characters synaming          |                      |             | h          |      |

Diagram 56: Policy on Promotion Materials Form

42. Then, the user needs to fill in the 'Policy on Unitholder's Right and Protection' subsection with the following fields.

- i. Policy on Unitholder's Right and Protection.
- ii. Unitholders' Rights (Voting rights, cooling-off rights, etc.)
- iii. Unitholder's Asset Protection (Segregation of account for monies received). iv.

Personal Data Protection Act 2020 (PDPA).

| Policy on Unitholder's Right and Protection *                                 |                          |         |                  |
|-------------------------------------------------------------------------------|--------------------------|---------|------------------|
| Polloy on Unitholder's Right and Protection                                   |                          | $\odot$ | Dona Veer Common |
| Untholders' Rights<br>(voting rights, colling-off rights, etc.)               | Raterance                | 1       |                  |
|                                                                               | 8                        |         |                  |
|                                                                               |                          |         |                  |
|                                                                               |                          |         |                  |
|                                                                               |                          |         |                  |
|                                                                               | 450 characters metalhing |         |                  |
| Unitholder's Asset Protection<br>(Segregation of account for monies received) | Reference                | 1       |                  |
|                                                                               | t                        |         |                  |
|                                                                               |                          |         |                  |
|                                                                               |                          |         |                  |
|                                                                               |                          |         |                  |
|                                                                               |                          |         |                  |
|                                                                               |                          |         | 1                |
|                                                                               | 400 characters tematring |         |                  |
| Personal Data Protection Act 2020<br>(PDPA)                                   | Reference                | 1       |                  |
|                                                                               | 1                        |         |                  |
|                                                                               |                          |         |                  |
|                                                                               |                          |         |                  |
|                                                                               |                          |         |                  |
|                                                                               |                          |         |                  |
|                                                                               |                          |         |                  |
|                                                                               | 400 characters nerveting |         | 77)<br>77)       |

Diagram 57: Policy on Unitholder's Right and Protection Form

43. Then, the user needs to fill in the 'Conflict of Interest Management' subsection with the following fields

|                                            | Project                                              | Reference          | File                   | Version | Date       | Page |
|--------------------------------------------|------------------------------------------------------|--------------------|------------------------|---------|------------|------|
| Federation of Investment Managers Malaysia | Federation of Investment<br>Managers Malaysia (FiMM) | ZANKO/FIMM/UM/V1.0 | User Manual Document   | 1.0     | 21/03/2025 | 34   |
| i.                                         | Conflict of Int                                      | erest Manageme     | ent. ii. Measure Under | taken.  |            |      |

Conflict of Interest Management. ii. Measure Undertaken.

| Conflict of Interest M          | anagement *              |         |                  |
|---------------------------------|--------------------------|---------|------------------|
| Conflict of Interest Management |                          | $\odot$ | Done View Remove |
| Measure Undertaken              | Reference                | 1       |                  |
|                                 | 1                        |         |                  |
|                                 |                          |         |                  |
|                                 |                          |         |                  |
|                                 |                          |         |                  |
|                                 | 499 characters remaining | 1       |                  |

Diagram 58: Conflict of Interest Management Form

44. Then, the user needs to fill in the 'Risk Management (UTS / PRS related)' subsection with the following fields

- i. Risk Management (UTS / PRS related).
- ii. Reporting Structure. iii. Risk Management. iv. Business Continuity Plan.

| Risk Management (UTS / PRS related) * |                          |         |                   |     |
|---------------------------------------|--------------------------|---------|-------------------|-----|
| Rick Management (UT 8 / PR 8 related) |                          | $\odot$ | Done Marrie Samon |     |
| Reporting Bruchure                    | Raference                | 1       |                   |     |
|                                       | 1                        |         |                   |     |
|                                       |                          |         |                   |     |
|                                       |                          |         |                   |     |
|                                       |                          |         |                   |     |
|                                       | 400 damadana kemelikny   |         |                   | 1   |
| Rick Management                       | Reference                | 3       |                   |     |
|                                       | 1.                       |         |                   |     |
|                                       |                          |         |                   |     |
|                                       |                          |         |                   |     |
|                                       |                          |         |                   |     |
|                                       | 400 diseadars neraliting |         |                   | 10  |
| Business Continuity Plan              | Reference                | 3       |                   |     |
|                                       | 1                        |         |                   |     |
|                                       |                          |         |                   |     |
|                                       |                          |         |                   |     |
|                                       |                          |         |                   |     |
|                                       | 400 characture semaining |         |                   | lis |

Diagram 59: Risk Management (UTS / RPS related) Form

45. Then, the user needs to fill in the 'Complain Handling and Disciplinary Matrix' subsection with the following fields

i. Upload Complaint Handling and Disciplinary Matrix.

|                                            | Project                                              | Reference          | File                 | Version | Date       | Page |
|--------------------------------------------|------------------------------------------------------|--------------------|----------------------|---------|------------|------|
| Federation of Investment Managers Malaysia | Federation of Investment<br>Managers Malaysia (FiMM) | ZANKO/FIMM/UM/V1.0 | User Manual Document | 1.0     | 21/03/2025 | 35   |

## ii. Complaint Handler. iii. Complaint Settlement Timeframe. iv. Complaint

Documentation.

| Complaint Handling and Disciplinary Ma     | trix *                   |           |                  |    |
|--------------------------------------------|--------------------------|-----------|------------------|----|
| Complaint Handling and Disciplinary Matrix |                          | $\oslash$ | Done View Remove |    |
| Complaint Channel                          | Reference                | 1         |                  |    |
|                                            | 1                        |           |                  |    |
|                                            |                          |           |                  |    |
|                                            |                          |           |                  |    |
|                                            |                          |           |                  |    |
|                                            | 499 characters remaining |           |                  |    |
| Complaint Handler                          | Reference                | 1         |                  |    |
|                                            | 1                        |           |                  |    |
|                                            |                          |           |                  |    |
|                                            |                          |           |                  |    |
|                                            |                          |           |                  |    |
|                                            | 499 characters remaining |           |                  | 10 |
| Complaint Settlement Timeframe             | Reference                | 1         |                  |    |
|                                            | 1                        |           |                  |    |
|                                            |                          |           |                  |    |
|                                            |                          |           |                  |    |
|                                            |                          |           |                  |    |
|                                            |                          |           |                  | 11 |
| Complaint Documentation                    | 499 characters remaining | 1         |                  |    |
|                                            |                          |           |                  |    |
|                                            | 1                        |           |                  |    |
|                                            | 1                        |           |                  |    |
|                                            | 1                        |           |                  |    |
|                                            | 1                        |           |                  |    |

Diagram 60: Complain Handling and Disciplinary Matrix Form

|                                            | Project                                              | Reference                | File                     | Version               | Date       | Page         |
|--------------------------------------------|------------------------------------------------------|--------------------------|--------------------------|-----------------------|------------|--------------|
| Federation of Investment Managers Malaysia | Federation of Investment<br>Managers Malaysia (FiMM) | ZANKO/FIMM/UM/V1.0       | User Manual Document     | 1.0                   | 21/03/2025 | 36           |
| 46.                                        | Then, the use                                        | er can fill in the '     | Other Policies' subsecti | on with th            | ne followi | ng           |
| field                                      | ds.                                                  |                          |                          |                       |            |              |
| i.                                         | Upload Policy                                        | /                        |                          |                       |            |              |
| ii.                                        | Policy Name                                          |                          |                          |                       |            |              |
| iii.                                       | Reference                                            |                          |                          |                       |            |              |
| iv.                                        | Click the                                            | button to sav            | ve the record.           |                       |            |              |
|                                            | Other Policies                                       |                          |                          |                       |            | 1            |
|                                            | Upload Policy                                        |                          | ۲                        | Choose file to upload |            |              |
|                                            | Policy Name                                          |                          |                          |                       |            |              |
|                                            | Reference                                            |                          |                          |                       |            |              |
|                                            |                                                      |                          |                          |                       |            | h            |
|                                            |                                                      | 500 characters remaining |                          |                       |            | + Add Policy |

Diagram 61: Other Policies Form

□ The entered detail will be displayed in the table below.

| NUMBERA | NAME - | FILE | REFERENCE | ÷ SUMMARY    | ACTION |
|---------|--------|------|-----------|--------------|--------|
| 1       | TEST   | View | test      | test summary |        |

Diagram 62: Other Policies Table

47. Click the Save as Draft button to store the entered data. The system will display a success message confirming that the data has been saved.

48. Click the Next >>> button to proceed to the consultant management section.

i. If the details are incomplete, the system will display a validation messages.

| ii.   | If the details are complete, the system will proceed to the consultant |
|-------|------------------------------------------------------------------------|
| manag | ement section.                                                         |

|                                            | Project                                              | Reference                           | File                 | Version | Date       | Page |
|--------------------------------------------|------------------------------------------------------|-------------------------------------|----------------------|---------|------------|------|
| Federation of Investment Managers Malaysia | Federation of Investment<br>Managers Malaysia (FiMM) | ZANKO/FIMM/UM/V1.0                  | User Manual Document | 1.0     | 21/03/2025 | 37   |
|                                            | -                                                    | Alerti                              |                      |         |            |      |
|                                            |                                                      | Please fill in all required fields. |                      |         |            |      |
|                                            |                                                      |                                     | ок                   |         |            |      |
|                                            |                                                      |                                     | U.S.                 |         |            |      |

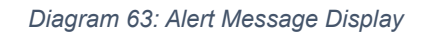

### **Consultants Management Section**

49. The user needs to select the agency structure, either 'Single-Tier' or 'Multi-

|        | Consultants Management |   |             |              |
|--------|------------------------|---|-------------|--------------|
|        | Agency Structure*      | ۲ | Single Tier | O Multi-Tier |
| Tier'. |                        |   |             |              |

Diagram 64: Agency Structure

50. Then, the user needs to fill in the 'Consultants Recruitment Policy' subsection with the following fields.

i. Upload Consultant Recruitment Policy.

ii. Minimum Recruitment Criteria. iii. Registration Document

Verification & Applicant's Background Assessment.

| Consultant Recruitment Policy *                                           |                           |         |                  |  |
|---------------------------------------------------------------------------|---------------------------|---------|------------------|--|
| Consultant Recruitment Policy                                             |                           | $\odot$ | Done View Remove |  |
| Minimum Recruitment Criteria                                              | Reference                 | 1       |                  |  |
|                                                                           | 1                         |         |                  |  |
|                                                                           |                           |         |                  |  |
|                                                                           | 459 characters campliting |         |                  |  |
| Registration Document Verification & Applicant's<br>Background Assessment | Reference                 | 1       |                  |  |
|                                                                           | 1                         |         |                  |  |
|                                                                           |                           |         |                  |  |
|                                                                           |                           |         |                  |  |
|                                                                           |                           |         |                  |  |

Diagram 65: Consultants Recruitment Policy Form

51. Then, the user needs to fill in the 'Consultants Promotion Policy' subsection with the following fields.

i. Upload Consultant Promotion Policy.

ii. Promotion Criteria. iii. Agency Unit Tracking. iv. Commission Payout Record.

|                                            | Project                                              | Reference                  | File                 | Version          | Date       | Page |
|--------------------------------------------|------------------------------------------------------|----------------------------|----------------------|------------------|------------|------|
| Federation of Investment Managers Malaysia | Federation of Investment<br>Managers Malaysia (FiMM) | ZANKO/FIMM/UM/V1.0         | User Manual Document | 1.0              | 21/03/2025 | 38   |
|                                            | Consultant Promotion Policy *                        |                            |                      |                  |            | - 1  |
|                                            | Consultant Promotion Policy                          |                            | $\odot$              | Done View Mennes |            |      |
|                                            | Promotion Criteria                                   | Reference                  | 1                    |                  |            |      |
|                                            |                                                      | 1                          |                      |                  |            |      |
|                                            |                                                      |                            |                      |                  |            |      |
|                                            |                                                      |                            |                      |                  |            |      |
|                                            |                                                      |                            |                      |                  |            |      |
|                                            |                                                      | 400 characteria nerveiting |                      |                  |            |      |
|                                            | Agency Unit Tracking                                 | Reference                  | 1                    |                  |            |      |
|                                            |                                                      |                            |                      |                  |            |      |
|                                            |                                                      |                            |                      |                  |            |      |
|                                            |                                                      |                            |                      |                  |            |      |
|                                            |                                                      |                            |                      |                  |            |      |
|                                            |                                                      |                            |                      |                  |            | 10   |
|                                            | Commission Payout Record                             | Reference                  | 1                    |                  |            |      |
|                                            |                                                      | 1                          |                      |                  |            |      |
|                                            |                                                      |                            |                      |                  |            |      |
|                                            |                                                      |                            |                      |                  |            |      |
|                                            |                                                      |                            |                      |                  |            |      |
|                                            |                                                      |                            |                      |                  |            |      |
|                                            |                                                      | 420 characters remaining   |                      |                  |            |      |

Diagram 66: Consultants Promotion Policy Form

52. Then, the user needs to fill in the 'Consultants Record Management and Maintenance System & Policy' subsection with the following fields.

i. Upload Consultant Record Management and Maintenance System & Policy.

ii. Record Tracking Method. iii. Access Right Control.

| Consultant Record Manage                       | ement and Maintenance System<br>and Maintenance System & Policy | & Policy * | Done View Remove        |
|------------------------------------------------|-----------------------------------------------------------------|------------|-------------------------|
| Record Tracking Method<br>Access Right Control | O System<br>Reference                                           | MS Excel   | Others (please specify) |
|                                                | 1                                                               |            |                         |
|                                                |                                                                 |            |                         |
|                                                |                                                                 |            |                         |
|                                                | 400 character pupiling                                          |            |                         |

Diagram 67: Consultants Record Management and Maintenance System & Policy Form

53. Then, the user needs to fill in the 'Consultants Termination Process & Policy' subsection with the following fields.

- i. Upload Consultant Termination Process & Policy.
- ii. Termination Evaluation. iii. Obligation to Notify FIMM. iv.

Replacement of Consultant to Affected Unitholder.

|                                           | Project                                              | Reference                | File                 | Version          | Date       | Page |
|-------------------------------------------|------------------------------------------------------|--------------------------|----------------------|------------------|------------|------|
| ederation of Investment Managers Malaysia | Federation of Investment<br>Managers Malaysia (FiMM) | ZANKO/FIMM/UM/V1.0       | User Manual Document | 1.0              | 21/03/2025 | 39   |
|                                           | Consultant Termination Process & Policy *            |                          |                      |                  |            |      |
|                                           | Consultant Termination Process & Policy              |                          | $\otimes$            | Done View Person |            |      |
|                                           | Termination Evaluation                               | Reference                | 1                    |                  |            |      |
|                                           |                                                      | 3                        |                      |                  |            |      |
|                                           |                                                      |                          |                      |                  |            | - 1  |
|                                           |                                                      |                          |                      |                  |            | - 1  |
|                                           |                                                      | 422 characters remaining |                      |                  |            |      |
|                                           | Obligation to Notify FIMM                            | Reference                | 1                    |                  |            |      |
|                                           |                                                      | 1                        |                      |                  |            |      |
|                                           |                                                      |                          |                      |                  |            | - 1  |
|                                           |                                                      |                          |                      |                  |            | - 1  |
|                                           |                                                      |                          |                      |                  |            |      |
|                                           | Replacement of Consultant to Affected Unitholder     | Referance                | 3                    |                  |            |      |
|                                           |                                                      | 1                        |                      |                  |            |      |
|                                           |                                                      |                          |                      |                  |            | - 1  |
|                                           |                                                      |                          |                      |                  |            |      |
|                                           |                                                      |                          |                      |                  |            |      |

Diagram 68: Consultants Termination Process & Policy Form

54. Then, the user needs to fill in the 'Training & CPD Record Management' subsection with the following fields.

- i. Upload Training & CPD Record Management.
- ii. Training Modules / Scopes. iii. Training Plan, Duration & CPD. iv.Record Keeping & CPD Tracking.
- v. Trainer's Development.

|                            | Project                                              | Reference                             | File                 | Version     | Date       | Page |
|----------------------------|------------------------------------------------------|---------------------------------------|----------------------|-------------|------------|------|
| vestment Managers Malaysia | Federation of Investment<br>Managers Malaysia (FiMM) | ZANKO/FIMM/UM/V1.0                    | User Manual Document | 1.0         | 21/03/2025 | 40   |
|                            | Training & CPD Record Management *                   |                                       |                      |             |            |      |
|                            | Training & CPD Record Management                     |                                       | ⊘ Done               | View Remove |            |      |
|                            | Training Modules / Scopes                            | Reference                             | 1                    |             |            |      |
|                            |                                                      | 1                                     |                      |             |            |      |
|                            | Training Plan. Duration & CPD                        | 489 characters remaining<br>Reference |                      |             |            |      |
|                            |                                                      | 1                                     |                      |             |            |      |
|                            |                                                      |                                       |                      |             |            |      |
|                            |                                                      | 499 characters remaining              |                      |             |            |      |
|                            |                                                      |                                       |                      |             |            |      |
|                            | Record Keeping & CPD Tracking                        | Reference                             | 1                    |             |            |      |
|                            |                                                      | 1                                     |                      |             |            |      |
|                            | Tailor & David Street                                | 499 characters remaining              |                      |             |            |      |
|                            | Irainer's Development                                | nerere/iDe                            | 1                    |             |            |      |
|                            |                                                      | 1                                     |                      |             |            |      |

Diagram 69: Training & CPD Record Management Form

55. Then, the user needs to fill in the 'Agency Management Policy' subsection with the following fields.

i. Agency Development Plan

FÌ

ii. Agency Activities Monitoring. iii. Fit & Proper Monitoring.

|                                            | Project                                              | Reference                | File                 | Version | Date             | Page |
|--------------------------------------------|------------------------------------------------------|--------------------------|----------------------|---------|------------------|------|
| Federation of Investment Managers Malaysia | Federation of Investment<br>Managers Malaysia (FiMM) | ZANKO/FIMM/UM/V1.0       | User Manual Document | 1.0     | 21/03/2025       | 41   |
|                                            | Agency Management Policy *                           |                          |                      |         |                  |      |
|                                            | Agency Development Plan                              | Reference                | 1                    |         |                  |      |
|                                            |                                                      | 1                        |                      |         |                  |      |
|                                            |                                                      |                          |                      |         |                  | l    |
|                                            |                                                      | 499 characters remaining |                      |         |                  |      |
|                                            | Agency Activities Monitoring                         | Reference                | 1                    |         |                  |      |
|                                            |                                                      | 1                        |                      |         |                  |      |
| _                                          |                                                      | 499 characters remaining |                      |         |                  |      |
|                                            |                                                      |                          |                      |         |                  |      |
|                                            | Fit & Proper Monitoring                              | Reference                | 1                    |         |                  |      |
|                                            |                                                      | 1                        |                      |         |                  | E.   |
|                                            |                                                      | 499 characters remaining |                      |         |                  | _    |
|                                            |                                                      |                          |                      | Save a  | as Draft Next >> |      |

Diagram 70: Agency Management Policy Form

56. Click the Save as Draft button to store the entered data. The system will display a success message confirming that the data has been saved.

57. Click the Next >>> button to proceed to the unitholder management section.

i. If the details are incomplete, the system will display a validation messages.

ii. If the details are complete, the system will proceed to the unitholder management section.

| ок |
|----|
|    |

|                                            | Project                                              | Reference          | File                 | Version | Date       | Page |
|--------------------------------------------|------------------------------------------------------|--------------------|----------------------|---------|------------|------|
| Federation of Investment Managers Malaysia | Federation of Investment<br>Managers Malaysia (FiMM) | ZANKO/FIMM/UM/V1.0 | User Manual Document | 1.0     | 21/03/2025 | 42   |

Diagram 71: Alert Message Display

#### **Unitholder Management Section**

58. The user needs to select the nominee system, either 'Direct' or 'Nominee'.

| Unit Holders Management |        |           |
|-------------------------|--------|-----------|
| Nominee System*         | Direct | O Nominee |

Diagram 72: Nominee System

59. Then, the user needs to fill in the 'Unitholder's KYC Process, Record & System' subsection with the following fields.

- i. Upload Unitholder's KYC Process, Record & System
- ii. Unitholder Record Tracking Method
- iii. Account Opening Process
- iv. Suitability Assessment\
- v. Investment Recommendation

| ge     |
|--------|
| 1      |
|        |
|        |
| ecify) |
|        |
|        |
|        |
|        |
|        |
|        |
|        |
|        |
|        |
|        |
|        |
|        |
|        |
|        |
|        |
|        |
|        |
|        |
|        |
|        |

Diagram 73: Unitholder's KYC Process, Record & System Form

60. Then, the user needs to fill in the 'Redemption Process & Policy' subsection with the following fields.

- i. Upload Redemption Process & Policy
- ii. Cooling Off Period
- iii. Process Timeline
- iv. Unusual Transaction Check v. Payee Policy

499 characters remaining

|                                            | Project                                              | Reference                | File                 | Version    | Date       | Page |
|--------------------------------------------|------------------------------------------------------|--------------------------|----------------------|------------|------------|------|
| Federation of Investment Managers Malaysia | Federation of Investment<br>Managers Malaysia (FiMM) | ZANKO/FIMM/UM/V1.0       | User Manual Document | 1.0        | 21/03/2025 | 44   |
|                                            | Redemption Process &                                 | Policy *                 |                      |            |            | 1    |
|                                            | Redemption Process & Policy                          | *                        | O Done V             | few Remove |            | I    |
|                                            | Cooling Off Period                                   | Reference                | 1                    |            |            | I    |
|                                            |                                                      | 1                        |                      |            |            | 1    |
|                                            |                                                      |                          |                      |            |            |      |
|                                            |                                                      |                          |                      |            |            | I    |
|                                            |                                                      |                          |                      |            |            | I    |
|                                            |                                                      | 499 characters remaining |                      |            | 10         | I    |
|                                            | Process Timeline                                     | Reference                | 1                    |            |            | I    |
|                                            |                                                      | ,                        |                      |            |            | 1    |
|                                            |                                                      |                          |                      |            |            | 1    |
|                                            |                                                      |                          |                      |            |            | I    |
|                                            |                                                      |                          |                      |            | 1.         |      |
|                                            |                                                      | 499 characters remaining |                      |            |            |      |
|                                            | Unusual Transaction Check                            | Reference                | 1                    |            |            | 1    |
|                                            |                                                      | 1                        |                      |            |            |      |
|                                            |                                                      |                          |                      |            |            | 1    |
|                                            |                                                      |                          |                      |            |            | 1    |
|                                            |                                                      |                          |                      |            |            |      |
|                                            |                                                      | 499 characters remaining |                      |            | 10         |      |
|                                            | Payee Policy                                         | Reference                | 1                    |            |            |      |
|                                            |                                                      | 1                        |                      |            |            |      |
|                                            |                                                      |                          |                      |            |            |      |
|                                            |                                                      |                          |                      |            |            |      |
|                                            |                                                      |                          |                      |            | 1.         |      |
|                                            |                                                      | 499 characters remaining |                      |            |            | _    |

Diagram 74: Redemption Process & Policy Form

61. Then, the user needs to fill in the 'Switching Process & Policy' subsection with the following fields.

- i. Upload switching Process & Policy
- ii. Process Timeline iii. Unusual Transaction Check

|                                            | Project                                              | Reference                                                                   | File                 | Version     | Date       | Page     |
|--------------------------------------------|------------------------------------------------------|-----------------------------------------------------------------------------|----------------------|-------------|------------|----------|
| Federation of Investment Managers Malaysia | Federation of Investment<br>Managers Malaysia (FiMM) | ZANKO/FIMM/UM/V1.0                                                          | User Manual Document | 1.0         | 21/03/2025 | 45       |
|                                            | Switching Process & Policy                           | r*                                                                          |                      |             |            |          |
|                                            | Switching Process & Policy                           |                                                                             | Done                 | View Remove |            |          |
|                                            | Process Timeline                                     | Reference                                                                   | 1                    |             |            |          |
|                                            | Unusual Transaction Check                            | 1<br>499 characters remaining<br>Reference<br>1<br>499 characters remaining | 1                    |             |            | <i>.</i> |

Diagram 75: Switching Process & Policy Form

62. Then, the user needs to fill in the 'Transfer Process & Policy' subsection with the following fields.

- i. Upload Transfer Process & Policy
- ii. Process Timeline iii. Transferor/Transferee Policy

| Reference                | 0 |   | Dane View Remove |    |
|--------------------------|---|---|------------------|----|
| Reference<br>1           | 1 |   |                  |    |
| 1                        |   |   |                  |    |
|                          |   |   |                  |    |
| 499 characters remaining |   |   |                  | 1. |
| Reference                | 1 |   |                  |    |
| 1                        |   |   |                  |    |
|                          | 1 | 1 | 1                | 1  |

#### Diagram 76: Transfer Process & Policy Form

63. Then, the user needs to fill in the 'Reconciliation of Transaction' subsection with the following fields.

|                                            | Project                                              | Reference                            | File                  | Version     | Date       | Page |  |  |
|--------------------------------------------|------------------------------------------------------|--------------------------------------|-----------------------|-------------|------------|------|--|--|
| Federation of Investment Managers Malaysia | Federation of Investment<br>Managers Malaysia (FiMM) | ZANKO/FIMM/UM/V1.0                   | User Manual Document  | 1.0         | 21/03/2025 | 46   |  |  |
| i.                                         | Upload Reco                                          | Upload Reconciliation of Transaction |                       |             |            |      |  |  |
| ii.                                        | Periodic Rec                                         | onciliation iii.                     | Discrepancy Settlemen | nt          |            |      |  |  |
|                                            | Reconciliation of T                                  | ransaction *                         |                       |             |            | 1    |  |  |
|                                            | Reconciliation of Trans                              | action                               | Done                  | View Remove |            |      |  |  |
|                                            |                                                      | Peterson                             |                       |             |            |      |  |  |

| Periodic Reconciliation | Reference                | 1     |
|-------------------------|--------------------------|-------|
|                         | 1                        |       |
|                         |                          |       |
|                         |                          |       |
|                         |                          |       |
|                         |                          |       |
|                         | 499 characters remaining | 10    |
| Discrepancy Settlement  | Reference                | 1     |
|                         | 1                        |       |
|                         |                          |       |
|                         |                          |       |
|                         |                          |       |
|                         |                          |       |
|                         |                          | li li |

#### Diagram 77: Reconciliation of Transaction Form

64. Then, the user needs to fill in the 'Management of Statements to Investors' subsection with the following fields.

- i. Upload Management of Statements to Investors
- ii. Statement Issuance Policy

| Management of Statements         | to Investors *           |         |                  |
|----------------------------------|--------------------------|---------|------------------|
| Management of Statements to Inve | stors                    | $\odot$ | Done View Remove |
| Statement Issuance Policy        | Reference                | 1       |                  |
|                                  | 1                        |         |                  |
|                                  |                          |         |                  |
|                                  |                          |         |                  |
|                                  |                          |         |                  |
|                                  | 499 characters remaining |         | le le            |

#### Diagram 78: Management of Statements to Investors Form

65. Click the Save as Draft button to store the entered data. The system will

display a success message confirming that the data has been saved.

- 66. Click the  $\xrightarrow{Next}$  button to proceed to the payment and others section.
- i. If the details are incomplete, the system will display a validation messages.

|                                            | Project                                              | Reference          | File                 | Version | Date       | Page |
|--------------------------------------------|------------------------------------------------------|--------------------|----------------------|---------|------------|------|
| Federation of Investment Managers Malaysia | Federation of Investment<br>Managers Malaysia (FiMM) | ZANKO/FIMM/UM/V1.0 | User Manual Document | 1.0     | 21/03/2025 | 47   |

ii. If the details are complete, the system will proceed to the payment and others

section.

| ок |
|----|
|    |

Diagram 79: Alert Message Display

#### Payment and Others Section

- 67. System will display payment details
- i. Annual Fee: Displays the required annual fee amount
- ii. Application Fee: Displays the application processing fee iii. Total:

Automatically calculated total amount

| Others            |          |       |
|-------------------|----------|-------|
| Payment Details * |          |       |
| Annual Fee        | RM 10,00 | 00.00 |
| Application Fee   | 2,000    | 0.00  |
| Total             | RM 12,00 | 00.00 |

Diagram 80: Payment Details Display

- 68. The user need to fill in the following details.
- i. Transaction No.
- ii. Upload Payment Slip.

| Transaction No. 0   | []           |                | <br> |  |
|---------------------|--------------|----------------|------|--|
|                     |              | -              |      |  |
| Upload Payment Slip | Choose Files | NO FILE CHOSEN |      |  |
|                     |              |                |      |  |
|                     |              |                |      |  |
|                     |              |                |      |  |
|                     |              |                |      |  |
|                     |              |                |      |  |
|                     |              |                |      |  |

Diagram 81: Upload Payment Form

69. Click the Save as Draft button to store the entered data. The system will display a success message confirming that the data has been saved.

|                                            | Project                                              | Reference          | File                 | Version | Date       | Page |
|--------------------------------------------|------------------------------------------------------|--------------------|----------------------|---------|------------|------|
| Federation of Investment Managers Malaysia | Federation of Investment<br>Managers Malaysia (FiMM) | ZANKO/FIMM/UM/V1.0 | User Manual Document | 1.0     | 21/03/2025 | 48   |

70. Click the Next >>> button to proceed to the declaration section.

i. If the details are incomplete, the system will display a validation messages.

ii. If the details are complete, the system will proceed to the declaration

section.

| Alert!                              |    |
|-------------------------------------|----|
| Please fill in all required fields. |    |
|                                     | ок |

Diagram 82: Alert Message Display

71. The system will display the declaration and submission section.

Declaration & Submission

| I decla             | are that : *                                                                                                    |
|---------------------|----------------------------------------------------------------------------------------------------|
| We,                 | as a company incorporated in Malaysia under the Companies Act 1965, hereby submit our application for registration as a Distributor with the Federation of<br>estment Managers Malaysia (FIMM). In connection with this application, we hereby give our unconditional undertaking and warranty to FIMM as follows:                               |
| 1. A                | Il information and documents submitted to FIMM in relation to our application and registration are true, current and accurate in all respects;                                                                                                    |
| 2. V                | Ve fulfil the fit and proper criteria as prescribed under Chapter 4 of FIMM's Consolidate Rules (FCR);                                                                                                    |
| 3. V                | Ve fulfil all eligibility requirements as prescribed under the FCR;                                                                                                    |
| 4. V<br>5. V<br>app | re agree to ablee by and comply with the rimm rules, securities laws and other applicable laws ;<br>Ve shall ensure that all our officers, employees and consultants are at all times bound and in full compliance with FIMM Rules, securities laws and other<br>blicable laws;                                                                  |
| 6. V                | Ve shall fully pay all fees and charges imposed by FIMM on a timely basis and take all necessary actions to maintain the continuous registration with FIMM;                                                                                                    |
| 7. V                | Ve have obtained the necessary consents from our officers, employees and consultants for the disclosure and use of their personal data by FIMM in<br>ordance with the Personal Data Protection Act 2010;                                                                                                    |
| S. V                | Ve shall provide all information and documents requested by FIMM for purposes of our application and registration, including the registration of our<br>isultants; and                                                                                                    |
| 9. V                | Ve shall provide full cooperation and assistance to FIMM in all matters related to our application and registration, including those concerning our consultants.                                                                                                    |
| This<br>our<br>regi | undertaking is provided with the full understanding that any failure to comply with the aforementioned responsibilities, or any misrepresentation in relation to<br>application and registration process, may result in regulatory actions, including but not limited to, the rejection of our application or the revocation of our<br>stration. |
|                     | 😫 Save as Draft 🛛 Discard 🔰 Submit                                                                                                    |

Diagram 83: Declaration Form

72. Click the Save as Draft button to store the entered data. The system will display a success message confirming that the data has been saved.

73. Click the Discard button to discard the application.

i. System will display confirmation messages "Discarded draft cannot be recovered.

Do you want to continue?".

| Discard                                                       |     |    |
|---------------------------------------------------------------|-----|----|
| Discarded draft cannot be recovered. Do you want to continue? |     |    |
|                                                               | YES | NO |

|                                            | Project                                              | Reference          | File                 | Version | Date       | Page |
|--------------------------------------------|------------------------------------------------------|--------------------|----------------------|---------|------------|------|
| Federation of Investment Managers Malaysia | Federation of Investment<br>Managers Malaysia (FiMM) | ZANKO/FIMM/UM/V1.0 | User Manual Document | 1.0     | 21/03/2025 | 49   |

Diagram 84: Confirmation Message Display

74. Click the Submit button to submit the application.

i. If the detail is incomplete system will display validation message if mandatory field is blank.

| Alert!                              |    |
|-------------------------------------|----|
| Please fill in all required fields. |    |
|                                     | OK |

Diagram 85: Alert Message Display

- ii. If the detail is complete:
  - System will display confirmation messages "Confirm to proceed?".
  - Click button **YES**, then the system will display successful message.

• Application have been submitted to the FIMM, waiting for approval process.

• The application status will be updated as 'Submitted'.

| Confirm to proceed? |     |   |
|---------------------|-----|---|
|                     | YES | 5 |

Diagram 86: Confirmation Message

3.1.2 User Management

### 3.1.2.1 Process Flow

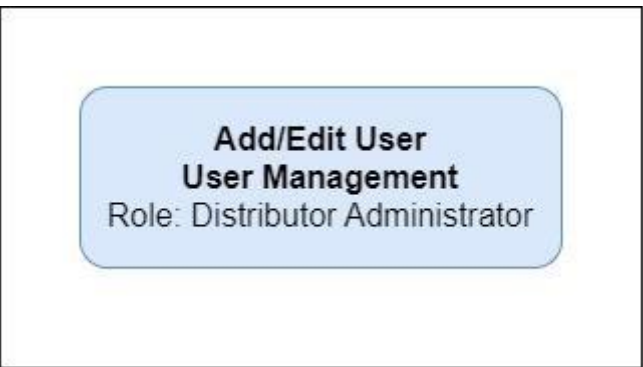

|                                            | Project                                              | Reference          | File                 | Version | Date       | Page |
|--------------------------------------------|------------------------------------------------------|--------------------|----------------------|---------|------------|------|
| Federation of Investment Managers Malaysia | Federation of Investment<br>Managers Malaysia (FiMM) | ZANKO/FIMM/UM/V1.0 | User Manual Document | 1.0     | 21/03/2025 | 50   |

## 3.1.2.2 Manual Steps

1. Click the 'Distributor' menu. The system will display list of submenus. Then click the 'User Management' submenu.

| ۵ | Distributor -      |                           |
|---|--------------------|---------------------------|
|   | Application Status |                           |
|   | Profile Management | Click 'User Management '. |
|   | User Management    |                           |

Diagram 87: User Management Submenu

2. The system will display list of user management.

| FİMM =                                     |           |                 |                                          |             | St Distributor Administrator +                                         | B maybank_financial99@y | opmail.com -  |
|--------------------------------------------|-----------|-----------------|------------------------------------------|-------------|------------------------------------------------------------------------|-------------------------|---------------|
| - Dashboard                                | List Of L | lser Mana       | agement                                  |             |                                                                        |                         |               |
| Distributor -                              | Fimm      | > Distribu      | itor > User Management                   |             |                                                                        |                         |               |
| Payment -                                  |           |                 |                                          |             |                                                                        |                         |               |
| CDS Reports & Statistics -                 | Name      |                 |                                          |             |                                                                        |                         |               |
| MORE                                       |           |                 |                                          |             |                                                                        |                         |               |
| 🐣 Profile                                  | Email     |                 |                                          |             |                                                                        |                         |               |
| 😃 Logout                                   |           |                 |                                          |             |                                                                        |                         |               |
| Copyright © 2023 FIMM All rights reserved. |           |                 |                                          |             |                                                                        | Ø Fa                    | Sel Q Find    |
|                                            |           |                 |                                          |             |                                                                        |                         | + Create User |
|                                            | Show      | 10 ~            | entries                                  |             |                                                                        |                         |               |
|                                            | NO        | NAME            | EMAIL                                    | GROUP       | ROLE                                                                   | STATUS                  | ACTION        |
|                                            | 1         | Rizal           | maybank_financial99_fund@yopmail.com     | Distributor | Distributor Administrator, Funds - Approver, Funds - Maker, Funds - Vi | iewer Active            | 00            |
|                                            | 2         | lkmal           | maybank_financial99_cons@yopmail.com     | Distributor | Consultant - Approver, Consultant - Maker, Consultant - Viewer         | Active                  | 00            |
|                                            | 3         | Raouf           | maybank_financial99@yopmail.com          | Distributor | Distributor Administrator, Distributor - Maker, Distributor - Approver | r Active                | 00            |
|                                            | Showing   | g 1 to 3 of 3 e | entries (filtered from 10 total entries) |             |                                                                        |                         |               |

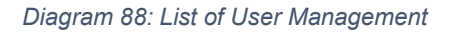

- 3. In the listing table:
  - i. The Distributor Administrator can filter the list by 'Name' and 'Email'.

ii. The Distributor Administrator can reset the filters by clicking the 'Reset' Button.

iii. The Distributor Administrator can select the number of entries displayed per page:

10, 25, 50, or 100.

| FINAL MARKET | Project                                              | Reference          | File                 | Version | Date       | Page |
|--------------|------------------------------------------------------|--------------------|----------------------|---------|------------|------|
|              | Federation of Investment<br>Managers Malaysia (FiMM) | ZANKO/FIMM/UM/V1.0 | User Manual Document | 1.0     | 21/03/2025 | 51   |

**Create User** 

4. To create another user, the Distributor Administrator need to click the

+ Create User button.

5. The system will display the 'Add New User' form for the user to fill in with the following fields:

i. Roles (checkbox)

ii. Email

- iii. Name
- iv. Designation v. Contact No vi. Status (dropdown)

| Add New User                                                                                                    |                                                                                                    |                  |                                                                                                    | ×          |
|----------------------------------------------------------------------------------------------------|----------------------------------------------------------------------------------------------------|------------------|----------------------------------------------------------------------------------------------------|------------|
| Roles Annual Fees - Checker Annual Fees - Viewer Consultant - Maker OPD - Maker Distributor - Maker Funds - Maker Payment - Consultant | Annual Fees - Compliance<br>CDS - Report Recipient<br>Consultant - Veeer<br>CPD - Viewer<br>Distributor - Viewer<br>Funds - Viewer<br>Payment - Viewer |                  | Annual Fees - Maker<br>Consultant - Approver<br>CPD - Approver<br>Distributor - Approver<br>Funds - Approver<br>Payment - Annual Fee |            |
| Email                                                                                                    |                                                                                                    | Name             |                                                                                                    |            |
| Designation                                                                                                    |                                                                                                    | Department       |                                                                                                    |            |
| Contact No<br>+60 ~                                                                                                    |                                                                                                    | Status<br>Active |                                                                                                    | v          |
|                                                                                                    |                                                                                                    |                  |                                                                                                    | Add Cancel |

#### Diagram 89: Add New User

6. After filling in all the required fields, the user can proceed by clicking the 'Add' button.

Alternatively, clicking the 'Cancel' button will discard the action.

7. The system will display successful message: "Account created! An email has been send to (inserted email) for the next process.

| Success                                                                 |                        |
|-------------------------------------------------------------------------|------------------------|
| Account created! An email has been send to maybank_cons@yop<br>process. | omail.com for the next |
|                                                                         | OK                     |

Diagram 90: Success Message Display

| Fight Managers Majaysia | Project                                              | Reference          | File                 | Version | Date       | Page |
|-------------------------|------------------------------------------------------|--------------------|----------------------|---------|------------|------|
|                         | Federation of Investment<br>Managers Malaysia (FiMM) | ZANKO/FIMM/UM/V1.0 | User Manual Document | 1.0     | 21/03/2025 | 52   |

#### New User Login to the system

8. After the Distributor Administrator completes the user addition process, the new user will receive an email containing temporary password details.

9. The new user needs to log in using the registered email address and temporary password to proceed with setting up a new password.

10. Then, the new user can then log in to the system using the newly created password.

### **Edit User Details**

11. To edit the user details, the Distributor Administrator needs to click the 🥙 button in the 'Action' column.

12. The system will display 'Edit User' form for the user to update with the following fields:

- i. User ID (unable to update)
- ii. Email
- iii. Name
- iv. Designation v. Department
- vi. Contact No
- vii. Status
- viii. Password
- ix. Confirm Password

| Edit User                |                  | ×      |
|--------------------------|------------------|--------|
| User ID                  |                  |        |
| maybank_cons@yopmail.com |                  |        |
| Email                    | Name             |        |
| maybank_cons@yopmail.com | assasa           |        |
| Designation              | Department       |        |
|                          | ¥                | ~      |
| Contact No               | Status           |        |
| +60 🗸 01155766581        | Active           | *      |
| Password                 | Confirm password |        |
|                          |                  |        |
|                          |                  |        |
|                          | Update           | Cancel |
|                          |                  |        |

Diagram 91: Edit User Details

| Finne<br>Federation of Investment Managers Malaysia | Project                                              | Reference          | File                 | Version | Date       | Page |
|-----------------------------------------------------|------------------------------------------------------|--------------------|----------------------|---------|------------|------|
|                                                     | Federation of Investment<br>Managers Malaysia (FiMM) | ZANKO/FIMM/UM/V1.0 | User Manual Document | 1.0     | 21/03/2025 | 53   |

13. If the Distributor Administrator updates the password, the 'Confirm Password' field must match the new password.

14. After updating the details, the user can proceed by clicking the 'Update' button. Alternatively, clicking the 'Cancel' button will discard the action.

15. The system will display success message: "Data Successfully Updated".

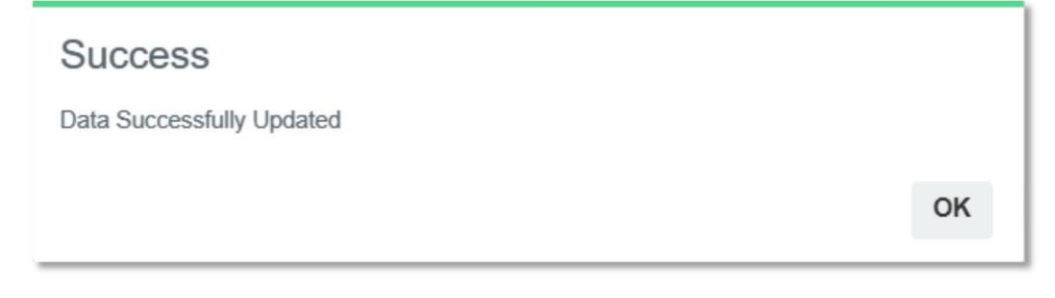

Diagram 92: Successful Message Display

#### Add New Roles

16. To add new roles to a user, the Distributor Administrator needs to click the left button in the 'Action' column.

17. The system will display the 'Update User Roles' form, allowing the user to add new roles.

The Distributor Administrator needs to select the roles from the dropdown list.

18. After select the roles, the Distributor Administrator can proceed by clicking the 'Add

Role' button. Alternatively, clicking the 'Cancel' button will discard the action.

19. The system will display success message: "Data Successfully Updated".

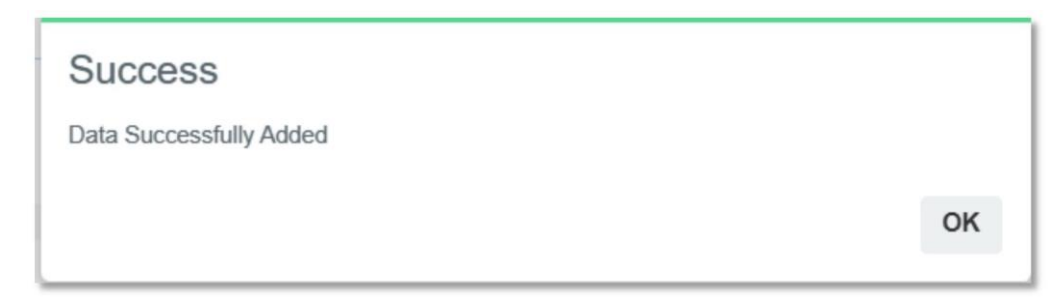

Diagram 93: Successful Message Display